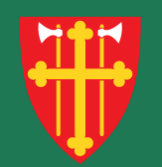

## DEN NORSKE KIRKE Den norske kirkes medlemsregister

# Kvikkguide

Brukeradministrasjon – Slett bruker

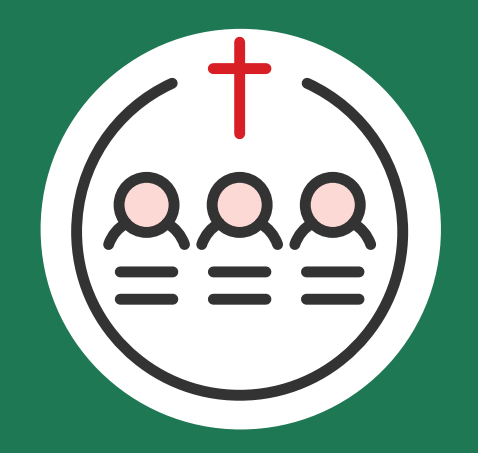

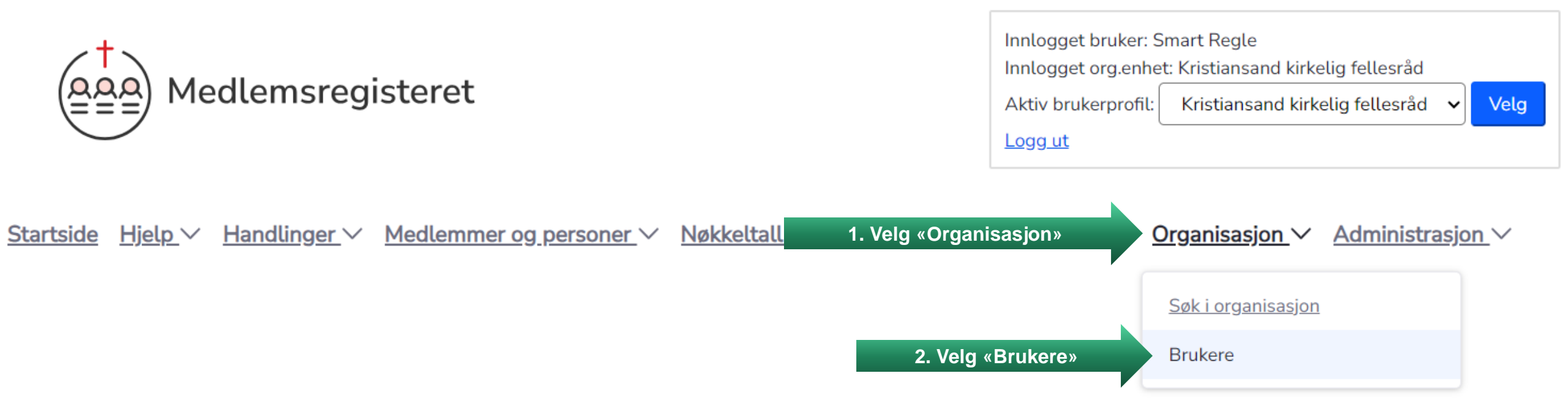

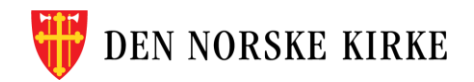

| Brukere<br>Søk etter brukere                                  |                  |                                       | ikere innenfor d<br>vises a | din enhet søkes opp og<br>automatisk                              |                                   |                         |          |
|---------------------------------------------------------------|------------------|---------------------------------------|-----------------------------|-------------------------------------------------------------------|-----------------------------------|-------------------------|----------|
| Navn eller fødselsnummer (11                                  | siffer) Søk      | • • • • • • • • • • • • • • • • • • • |                             | /                                                                 |                                   |                         |          |
| 2 bruker(e) funnet<br>Vis kun brukere med<br>Rolle  + Tilgang |                  |                                       | \$                          | Vis kun døde, brukere med utløpt tilgang samt<br>inaktive brukere |                                   |                         | pruker   |
| <u>Etternavn</u>                                              | <u>Fornavn</u> ≑ | <u>Født</u> ≑                         | <u>Adresse</u> \$           | Postnummer  \$\\$                                                 | <u>Poststed</u> $\Leftrightarrow$ | <u>Epost</u> \$\oplus\$ | Oppdater |
| Regle                                                         | Smart            | 11.11.1972                            | Storvollen 1                | 4514                                                              | MANDAL                            | support@kirken.no       | Ø        |
| Karriere                                                      | Vårlig           | 27.11.1968                            | Østre Strandgate 5          | 4610                                                              | KRISTIANSAND S                    | support@kirken.no       | Ø        |

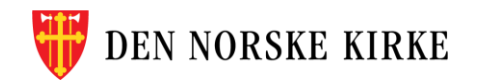

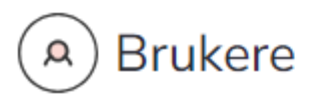

#### Søk etter brukere

Navn eller fødselsnummer (11 siffer)

Søk

2 bruker(e) funnet

#### Vis kun brukere med

| Rolle | \$ | Tilgang til enhet | \$ | <ul> <li>Vis kun døde, brukere med utløpt tilgang samt</li> <li>inaktive brukere</li> </ul> | Legg til bruker |
|-------|----|-------------------|----|---------------------------------------------------------------------------------------------|-----------------|
|-------|----|-------------------|----|---------------------------------------------------------------------------------------------|-----------------|

| <u>Etternavn</u> $\Rightarrow$ | <u>Mellomnavn</u> $\Rightarrow$ | <u>Fornavn</u> \$ | <u>Født</u> $\Rightarrow$ | <u>Adresse</u> $\Leftrightarrow$ | Postnummer  \$\\$ | <u>Poststed</u>    | <u>Epost</u> \$\oplus\$ | Oppdater |
|--------------------------------|---------------------------------|-------------------|---------------------------|----------------------------------|-------------------|--------------------|-------------------------|----------|
| Regle                          |                                 | Smart             | 11.11.1972                | Storvollen 1                     | 4514              | MANDAL             | support@kirken.no       | Ø        |
| Karriere                       |                                 | Vårlig            | 27.11.1968                | Østre Strandgate 5               | 4610              | KR 3. Trykk her fo | or å endre brukeren     | C        |

? Hjelp til behandling av brukere

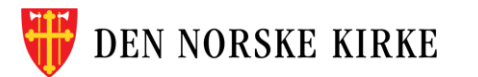

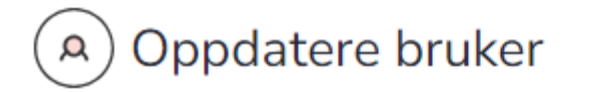

#### < Tilbake til søkeresultat

#### Vårlig Karriere Brukers rettigheter vises Brukernavn (fødselsnummer): 27916896609 rnavn Fornavn: Vårlig Mellomnavn: Etternavn: Karriere Initialer: E-post: support@kirken.no Status: Aktiv (11.07.2024) Enheter personen har roller i Legg til Enhet Rolle Gyldig fra Gyldig til Oppdater Slett Kristiansand kirkelig fellesråd Ŵ Saksbehandler 16.07.2024 16.07.2025 C

(?) <u>Hjelp til behandling av brukere</u>

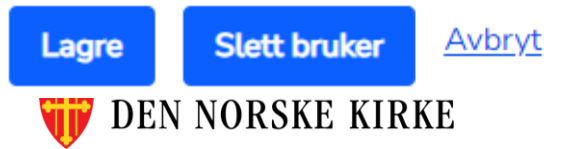

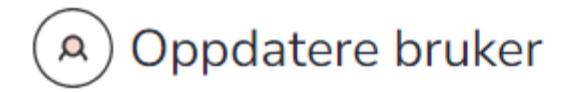

< Tilbake til søkeresultat

### Vårlig Karriere

Brukernavn (fødselsnummer): 27916896609 Fornavn: Vårlig

Mellomnavn:

Etternavn: Karriere

Initialer:

E-post:

support@kirken.no

Status: Aktiv (11.07.2024)

Enderstein ander eine besteht und

NB! Du kan kun slette brukere innenfor egen enhet eller underliggende enheter. Hvis brukeren har tilgang i andre fellesråd eller sokn, må du i stedet fjerne rettigheten til brukeren i din enhet

| ?   | H | elp   | til | behar    | ndling     | av | bruk     | ere |
|-----|---|-------|-----|----------|------------|----|----------|-----|
| 、・ノ |   | 0.610 |     | 10 GTTGT | - area - g |    | 1011 011 |     |

|  | Enhet                           | Rolle         | Gyldig fra | Gyldig til | Oppdater | Slett |  |
|--|---------------------------------|---------------|------------|------------|----------|-------|--|
|  | Kristiansand kirkelig fellesråd | Saksbehandler | 16.07.2024 | 16.07.2025 | Ø        | â     |  |

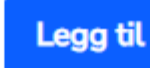

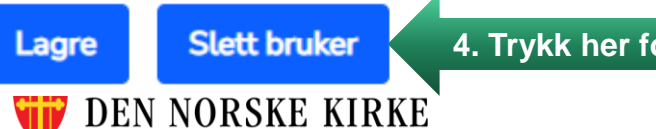

4. Trykk her for å slette brukeren

| Oppdatere bruker                                                                                                    | Du må bekrefte slettingen før | den lagres.                       | ? <u>Hjelp til behandling av brukere</u> |
|----------------------------------------------------------------------------------------------------|-------------------------------|-----------------------------------|------------------------------------------|
| Vårlig Karriere<br>Brukernavn (fødselsnummer): 2791689660<br>Fornavn: Vårlig<br>Mellomnavn:<br>Etternavn: Karriere<br>Initialer:<br>E-post | )9 Bruker                     | ens fødselsnummer blir brukernavn |                                          |
| sup       Slett bruker         Status       Enhet         Er du sikker på at du vil slette der                                             | nne brukeren?                 |                                   | ×                                        |
| Enhet<br>Kristian                                                                                                    |                               | 5. Trykk «Ja, lagre»              | Nei, behold bruker                       |
| Lagre Slett bruker <u>Avbryt</u><br>DEN NORSKE KIRKE                                                                                       |                               |                                   |                                          |

| A Brukere                                                      | Brukeren er slettet og<br>på listen over | ettet og vises ikke lenger<br>en over brukere ? <del>Hjelp til behandling av bru</del> |                         |          |  |
|----------------------------------------------------------------|------------------------------------------|----------------------------------------------------------------------------------------|-------------------------|----------|--|
| Søk etter brukere                                              |                                          |                                                                                        |                         |          |  |
| Navn eller fødselsnummer (11 siffer) Søk                       |                                          |                                                                                        |                         |          |  |
| 1 bruker(e) funnet<br>Vis kun brukere med<br>Rolle tilgang til | Lenhet 🗘 🖓 Vis k<br>inakt                | un døde, brukere med utløpt tilgang<br>ive brukere                                     | ı samt                  | bruker   |  |
| Etternavn                                                      | dt                                       | nummer                                                                                 | <u>Epost</u> \$\oplus\$ | Oppdater |  |
| Regle Smart 11                                                 | 11.1972 Storvollen 1 451                 | 4 MANDAL                                                                               | support@kirken.no       | Ø        |  |

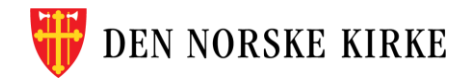